# 第5回気道管理学会学術集会

開催日:2022年7月2日(土)

# 参加申込操作マニュアル

## 目 次

| 1.                          | 新規登録 ・・・・・・・・・・・・・・・・・・・・・・・・                                                                                                    | 2                                            |
|-----------------------------|----------------------------------------------------------------------------------------------------|----------------------------------------------|
| 2.                          | 申込者情報登録 ・・・・・・・・・・・・・・・・・・・・・・・・・・・・・・・・・・・・                                                                                                    | 3                                            |
| 3.                          | 参加者登録 ・・・・・・・・・・・・・・・・・・・・・・・・・・・・・・・・・・・・                                                                                                    | 6                                            |
| 4.                          | 演題登録。<br>「一)」                                                                                                    |                                              |
|                             | ①新規登録 ・・・・・・・・・・・・・・・・・・・・・・・・・・・・・・・・・・・・                                                                                                    | 10                                           |
|                             | ②申込内容の確認・変更 ・・・・・・・・・・・・・・・・                                                                                                    | 16                                           |
|                             | ③申込内容の取下・復活 ・・・・・・・・・・・・・・・・・                                                                                                    | 18                                           |
| 5.                          | 支払                                                                                                    |                                              |
|                             | ①支払い方法の選択 ・・・・・・・・・・・・・・・・・・・・・・・・・・・・・・・・・・・・                                                                                                    | 19                                           |
|                             | ②銀行振込 ・・・・・・・・・・・・・・・・・・・・・・・                                                                                                    | 21                                           |
|                             |                                                                                                    |                                              |
|                             | ※請求書発行方法(銀行振込の場合のみ) ・・・・・・・・・                                                                                                    | 23                                           |
|                             | ※請求書発行方法(銀行振込の場合のみ)       ・・・・・・・・・・・・・・・・・・・・・・・・・・・・・・・・・・・・                                                                                                    | 23<br>26                                     |
| 6.                          | <ul> <li>※請求書発行方法(銀行振込の場合のみ)・・・・・・・</li> <li>③クレジットカード払い・・・・・・・・・・・・・・・・・・・・・・・・・・・・・・・・・・・・</li></ul>                                                             | 23<br>26<br>29                               |
| 6.<br>7.                    | <ul> <li>※請求書発行方法(銀行振込の場合のみ)</li> <li>③クレジットカード払い</li> <li>変更(申込者情報・メールアドレス・パスワード)</li> <li>参加者情報の修正</li> </ul>                                                    | 23<br>26<br>29<br>30                         |
| 6.<br>7.<br>8.              | ※請求書発行方法(銀行振込の場合のみ)       ・・・・・・・・・・・・・・・・・・・・・・・・・・・・・・・・・・・・                                                                                                    | 23<br>26<br>29<br>30<br>32                   |
| 6.<br>7.<br>8.<br>9.        | ※請求書発行方法(銀行振込の場合のみ)       ・         ③クレジットカード払い       ・         変更(申込者情報・メールアドレス・パスワード)       ・         参加者情報の修正       ・         取消       ・         お問い合わせ       ・ | 23<br>26<br>29<br>30<br>32<br>35             |
| 6.<br>7.<br>8.<br>9.        | ※請求書発行方法(銀行振込の場合のみ)         ③クレジットカード払い         変更(申込者情報・メールアドレス・パスワード)         参加者情報の修正         取消         お問い合わせ         ログインとログアウト                              | 23<br>26<br>29<br>30<br>32<br>35<br>37       |
| 6.<br>7.<br>8.<br>9.<br>10. | ※請求書発行方法(銀行振込の場合のみ)       ・・・・・・・・・・・・・・・・・・・・・・・・・・・・・・・・・・・・                                                                                                    | 23<br>26<br>29<br>30<br>32<br>35<br>37<br>38 |

## 1. 新規登録

#### ※過去の学術集会での登録は関係ありません 学術集会毎に新規登録が必要です

1

〔はじめての申込はここをクリック〕ボタンをクリックしてください。 ※過去の学術集会での登録は関係ありません。学術集会毎に新規登録が必要です。 ※申込登録が完了している方は、P37を参照してログインしてください。

#### 第5回気道管理学会学術集会

開催日 2022年7月2日(土)

申込受付期間 2022年2月4日(金)~2022年6月24日(金) 12:00

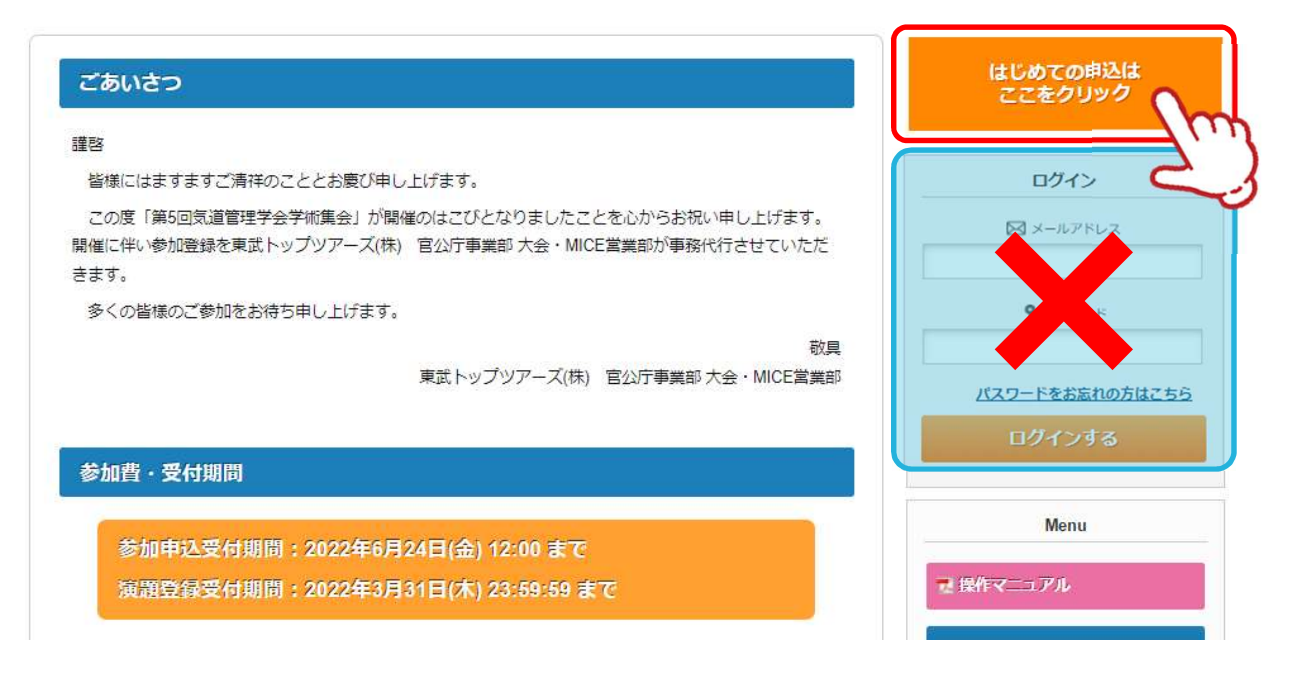

2 ご利用規約をご確認いただき、〔同意する〕ボタンをクリックしてください。

#### 第5回気道管理学会学術集会

開催日 2022年7月2日(土)

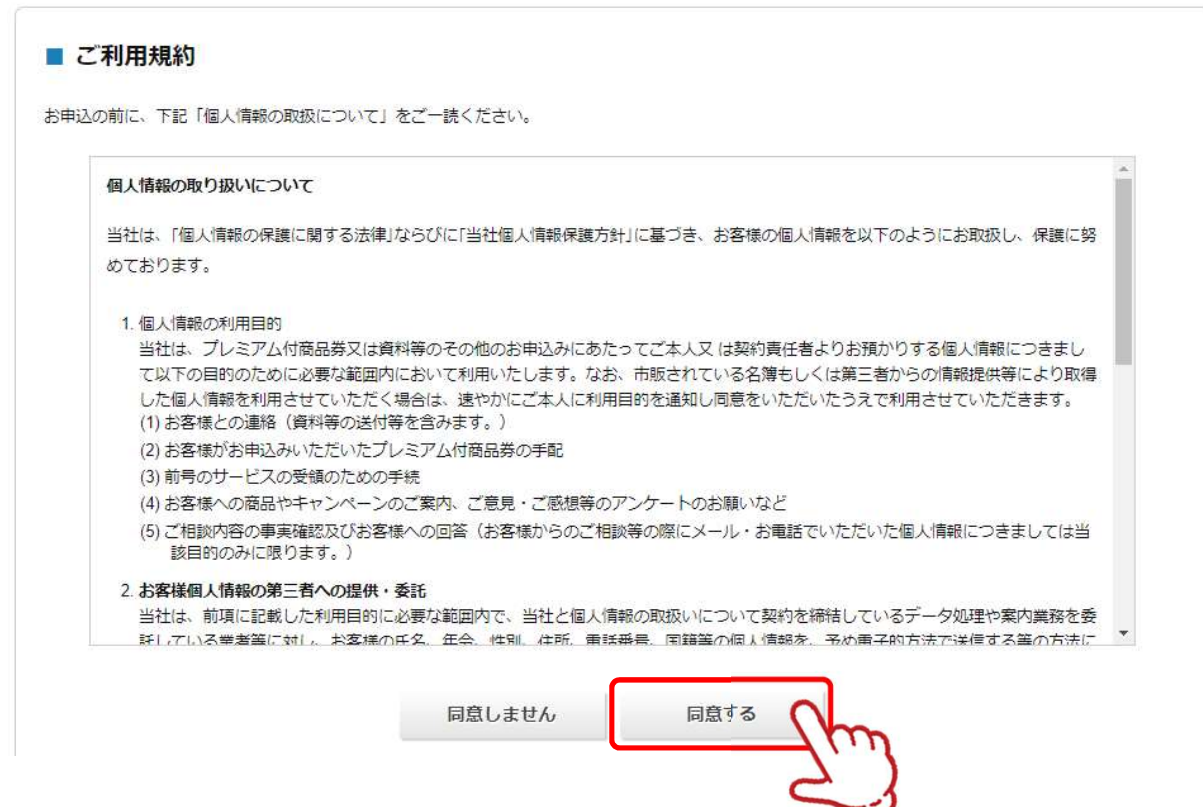

# 2. 申込者情報登録

| 申込者情報を入力                                          | 1し、 〔確認画面へ〕 ボタンをクリックしてください。                     |
|---------------------------------------------------|-------------------------------------------------|
|                                                   | 参加者とは別の方が登録される場合があるため<br>者情報登録」と「参加者登録」が必要になります |
| 第5回気道管理学<br>  催 日 2022年7月2日<br>  法受付期間 2022年2月4日( | <b>会学術集会</b><br>(±)<br>全022年8月24日(金) 12:00      |
| 申込者情報登録                                           |                                                 |
| 参加申込は1操作につき<br>また、メールアドレス(                        | 1名様のみの登録となります。<br>は次回の新規登録には使用できません。            |
| ログイン情報                                            |                                                 |
| コヴインする際のメールアドレ                                    | ス・バスワードを設定します。                                  |
| メールアトレス 2011                                      | jam2022@tobutoptours.co.jp                      |
| パスワード 63                                          |                                                 |
| /(スワート (確認) 8月                                    | (確認のためもう一度人力してください)                             |
| 中込者情報                                             |                                                 |
| 印込者名 💩                                            | 姓 東武 名 花子                                       |
| 申込者名力ナ 💩                                          | セイ トウブ メイ ハナコ キキルタルナ                            |
| ты:                                               | 医療法人==会 ==病院                                    |
| 68                                                |                                                 |
| 海貉先                                               |                                                 |
|                                                   |                                                 |
| 1.17 IO                                           | 180-0023 住所機業 郵便寄行 (ハイフンあり)                     |
|                                                   |                                                 |

| 電活番号 会議 | 03-0000-0000 | (89) 03-0000 | -0000) ハイフンあり |  |
|---------|--------------|--------------|---------------|--|
|         |              | 戻る           | 確認画面へ         |  |
|         |              |              | 2,            |  |

## 2. 申込者情報登録

2

確認画面が表示されるので、入力内容を確認し〔登録〕ボタンをクリックしてください。

#### 第5回気道管理学会学術集会

開催日 2022年7月2日(土)

申込受付期間 2022年2月4日(金)~2022年6月24日(金) 12:00

#### ■ 申込者情報登録

入力内容をご確認ください。

#### ログイン情報

#### ログインする際のメールアドレス・パスワードを設定します。

| メールアドレス 必須 | jam2022@tobutoptours.co.jp |
|------------|----------------------------|
| パスワード 必須   |                            |

#### 申込者情報

| 申込者名 必編    | 東武 花子        |  |  |
|------------|--------------|--|--|
| 申込者名力ナ 💩 🧰 | トウブハナコ       |  |  |
| 所属         | 医療法人oo会 oo病院 |  |  |
| 職名         |              |  |  |

| 住所 必須   | 160-0023 東京都 新宿区 西新 | 160-0023 東京都 新宿区 西新宿1-1-1 |      |   |  |
|---------|---------------------|---------------------------|------|---|--|
| 電話番号 必須 | G #34 03-0000-0000  |                           |      |   |  |
|         |                     | 5 Z                       | 2843 |   |  |
|         | F                   | ବ                         |      | m |  |

## 2. 申込者情報登録

3 登録完了後に、入力いただいたメールアドレスに「申込者登録完了のお知らせ」が送信されま すのでご確認ください。

東武 花子 様

ご登録有難うございます。 下記登録内容をご確認下さい。 -----■お客様の情報 メールアドレス: jam2022@tobutoptours.co.jp 申込者名: 東武 花子 申込者名カナ: トウブ ハナコ 所属: 医療法人〇〇会 〇〇病院 職名: 郵便番号: 160-0023 都道府県: 東京都 市区町村: 新宿区 地名番地: 西新宿1-1-1 建物名等: 電話番号: 03-0000-0000 -----「申込者情報」を確認されましたら引き続き「参加者登録」をおこなってください。 「参加者登録」・「参加費支払」をおこなわないと参加申込完了とはなりません。 このメールに心当たりのない場合は、お手数ですが、下記事務局までメールにてご連絡ください。 — • 🗆 • -【お申込に関するお問い合わせ】 第5回気道管理学会学術集会 運営事務局 東武トップツアーズ株式会社 大会・MICE営業部 〒160-0023 東京都新宿区西新宿7-5-25 西新宿プライムスクエア16階 Tel: 03-5348-3780 Fax: 03-5348-3500 受付時間 平日10:00~17:00 休:土・日・祝日 担当 川野辺 e-mail : jam2022@tobutoptours.co.jp • -— • □

メールが届きましたら、「申込者情報登録」は完了です。 **引き続き、「3.参加者登録」(P6)に進んでください。** 

# 3. 参加者登録

1 〔参加登録〕ボタンをクリックしてください。

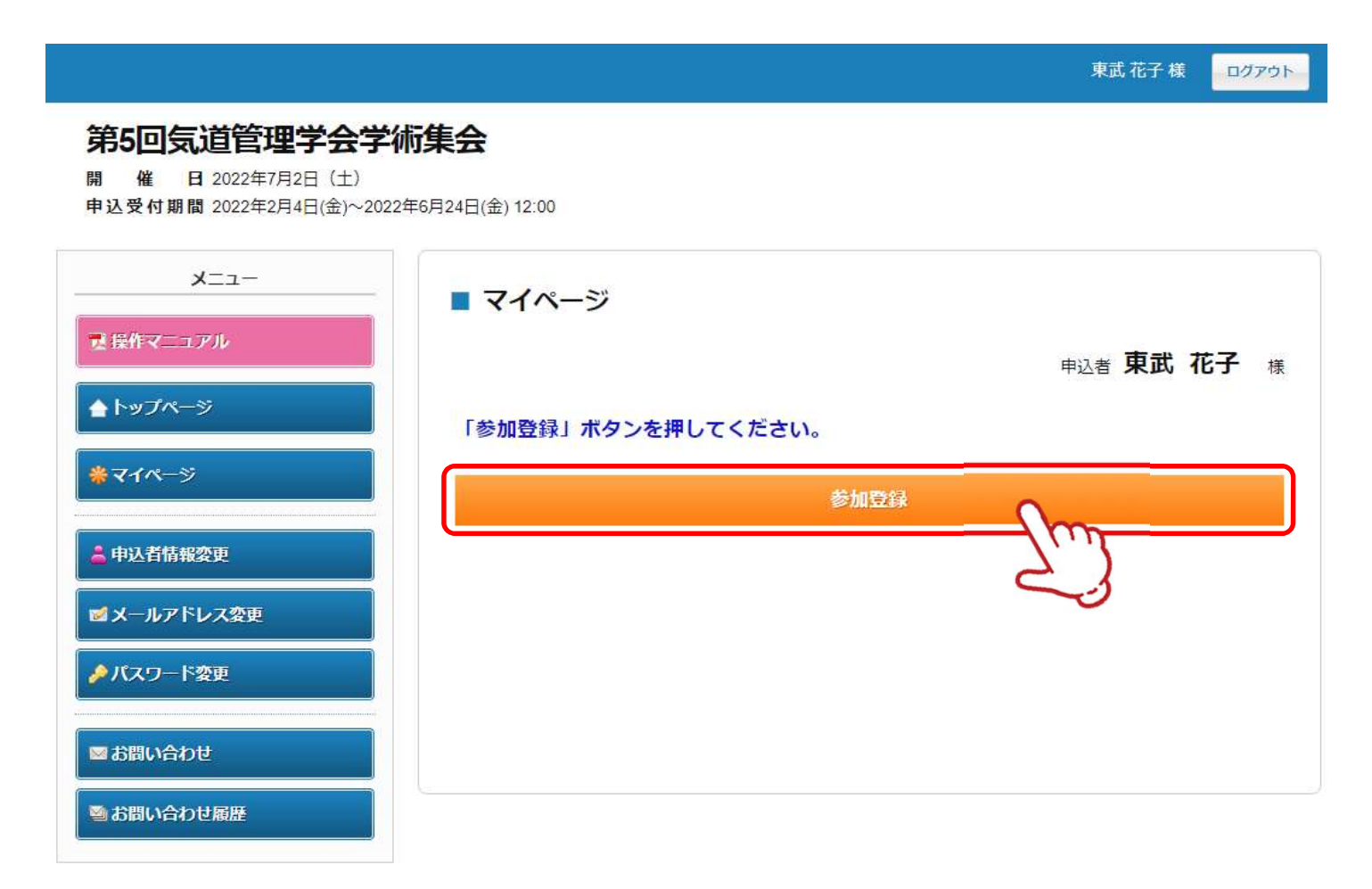

# 3.参加者登録

2 参加者の情報を入力し、〔確認画面へ〕ボタンをクリックしてください。 (申込者情報が自動で入るので、申込者と参加者が違う場合は内容を修正)

| ×_1-     | ■ 参加者登録                                                                                         |                                                                                                    |
|----------|-------------------------------------------------------------------------------------------------|----------------------------------------------------------------------------------------------------|
| 操作マニュアル  |                                                                                                 | 申认者 東武 花子 /                                                                                                    |
| トップページ   | 参加者情報を入力してく                                                                                     | ださい。                                                                                                    |
| マイページ    | 参加者名 必须                                                                                         | 22 東武 名 花子                                                                                                    |
| 以者情報変更   | 参加者名カナ <mark>必須</mark>                                                                          | בלון דא לכא די                                                                                                    |
| ールアドレス変更 | 年前                                                                                              | 30 施 (半角数字のみ)                                                                                                    |
| スワード変更   | 桥层 战略                                                                                           | 医療法人==会 ==病院                                                                                                    |
| 問い合わせ    | 86                                                                                              |                                                                                                    |
| 問い合わせ輝度  | 会員・非会員 会務                                                                                       | ● 会員 ○非会員                                                                                                    |
|          | 参加区分 参测                                                                                         | (医師 (來潮参加) 🗸                                                                                                    |
|          | 夢加費                                                                                             | 参加裁 医師 5,000円 🗸<br>学術集会参加者は必ず選択をしてください。                                                                                                  |
|          | 参加選択                                                                                            |                                                                                                    |
|          | MDICセミナー、気道管理     てください。(満員の場)       MDICセミナーと気道管理     MDICセミナーのみの参加       MDICセミナー     人気道管理学会 | #学会 Bronchoscope Academy、ランチョンセミナーは参加を希望する方のみ選択(<br>合は、選択肢が表示されません。)<br>#学会BronchoscopeAcademyの二 <mark>●選択は出来ません。</mark><br>回も可能です。<br>▼ |
|          | Bronchoscope<br>Academy                                                                         | ~                                                                                                    |
|          | ランチョンセミナー<br>ラ<br>ま                                                                             | ▼<br>ンチョンセミナー1は感染拡大などにより利用可能人数を50名になる制限を 設ける場合があ<br>す。<br>の場合にはお申込みの先着順となります。                                                            |

# 3. 参加者登録

#### 確認画面が表示されるので、入力内容を確認し〔登録〕ボタンをクリックしてください。

#### 第5回気道管理学会学術集会

催日 2022年7月2日(土) 開

| メニュー<br>マ 操作マニュアル                               | ■ 参加者登録                                                             |                                                                                                    |
|-------------------------------------------------|---------------------------------------------------------------------|----------------------------------------------------------------------------------------------------|
| ゚゚゚゚゚゚゚゠゚ヽゕヷぺーゔ<br><b>゚</b> ゚ <sup></sup> マイペーゔ | 入力内容をご確認ください。<br>この内容でよろしければ、個                                      | 申込者 <b>東武 花子</b> 様<br>画下の「登録」 ボタンを押してください。                                                                                                    |
|                                                 | 東武花子様                                                               | 🔇 削除 📝 修正                                                                                                    |
| ● 中心有消报久史                                       | 参加者名 必须                                                             | 東武 花子                                                                                                    |
| ■メールアドレス変更                                      | 参加者名力于 必須                                                           | トウブハナコ                                                                                                    |
| ● パフロード改正                                       | 年齢                                                                  | 30                                                                                                    |
| 「ハスワート友史                                        | 所聞 200                                                              | 医療法人oo会 oo病院                                                                                                    |
|                                                 | 職名                                                                  |                                                                                                    |
| 国お問い合わせ                                         | 会員·非会員 必須                                                           | 会員                                                                                                    |
| 副お問い合わせ履歴                                       | 参加区分 必須                                                             | 医師 (米場参加)                                                                                                    |
|                                                 | 参加費                                                                 | 参加费 医師 5,000円                                                                                                    |
|                                                 | MDICセミナー、気道管理子<br>てください。(満員の場合)<br>MDICセミナーと気道管理学<br>MDICセミナーのみの参加も | 会 Bronchoscope Academy、ランチョンビミナーは参加を布室する方のの違沢をし<br>は、選択肢が表示されません。)<br>会BronchoscopeAcademyの二 <mark>重選択は出来ません</mark> 。<br>可能です。                                                                                                    |
|                                                 | 気道管理学会 Bronchoscope<br>Academy                                      |                                                                                                    |
|                                                 | ランチョンセミナー                                                           |                                                                                                    |
|                                                 |                                                                     | Bar Charles and the second second se |

## 3. 参加者登録

4

■ 登録完了後に、入力いただいたメールアドレスに「参加者登録完了のお知らせ」が送信されま すのでご確認ください。

東武 花子 様 参加者登録が完了しました。 登録内容をご確認下さい。 ご登録内容 \_\_\_\_\_ (参加者)1 東武 花子 様 \_\_\_\_\_\_ 参加者名: 東武 花子 参加者名カナ: トウブ ハナコ 年齢: 30 所属: 医療法人○○会 ○○病院 職名: 会員・非会員: 会員 参加区分: 医師(来場参加) \*\*\*\*\*\*\*\*\*\*\*\*\*\* \*\*\*\*\*\* 参加費:参加費 医師 5,000円 MDICセミナー: 気道管理学会 Bronchoscope Academy: ランチョンセミナー: 参加者登録情報を確認いただきましたら「支払」を選択し、学術集会参加費用の支払い 手続をおすすめください。 参加費用の支払をおこなわないと参加申込完了とはなりません。 「支払」については、メニュー欄の「操作マニュアル」をご参照ください。 このメールに心当たりのない場合は、お手数ですが、下記事務局までメールにてご連絡ください。 • -• 🗆 【お申込に関するお問い合わせ】 第5回気道管理学会学術集会 運営事務局 東武トップツアーズ株式会社 大会・MICE営業部 〒160-0023 東京都新宿区西新宿7-5-25 西新宿プライムスクエア16階 Tel: 03-5348-3780 Fax: 03-5348-3500 受付時間 平日10:00~17:00 休:土・日・祝日 担当 川野辺 e-mail : jam2022@tobutoptours.co.jp • -— • 🗆

メールが届きましたら、「参加者登録」は完了です。 **引き続き「4.演題登録」(P10)** 「5.支払」(P19) に進んでください。

参加者登録が完了すると、マイページに移動します。
 メニューの〔演題登録〕ボタンをクリックしてください。
 ※演題登録受付期間は2022年3月31日(木)23:59:59 までです。

| ×=-     |                                       |                                              |                                   |             |                                                                     |
|---------|---------------------------------------|----------------------------------------------|-----------------------------------|-------------|---------------------------------------------------------------------|
| マニュアル   |                                       |                                              |                                   | 申込者         | 東武 花子                                                               |
| プページ    |                                       |                                              |                                   |             |                                                                     |
| ページ     | お申込済の参加費が表示さ                          | れています。                                       |                                   |             |                                                                     |
|         | 支払手続きは、左メニュー                          | の「支払」へお進みくださ                                 | L1.                               |             |                                                                     |
| 者情報変更   | < メニューボタン操作説明                         | 月 >                                          |                                   |             |                                                                     |
| レアドレス変更 | トップページ                                | トップページに移動しま                                  | <b>J</b> .                        |             | ******                                                              |
| ード変更    | マイページ                                 | このページになります。                                  |                                   |             |                                                                     |
| 100     | 申込者情報変更<br>メールアドレス変更<br>パスワード変更       | 申込者情報・メールアド                                  | レス・パスワードを                         | 変更します。      |                                                                     |
| 23      | 演題登録                                  | 演題登録画面に入ります<br><mark>演題登録受付期間は202</mark> 2   | 2年3月31日(木)23:59                   | :59 までです。   |                                                                     |
|         | 支払                                    | 銀行振込・クレジットカ<br>お支払いは <mark>2022年6月27</mark>  | ードで支払ができま<br>日(月)までにお支払く          | す。<br>(ださい。 |                                                                     |
|         | 取消                                    | 学術集会のご予約取消が<br>取消操作は2022年6月24<br>参加費お支払い後に取り | できます。<br>日(金)まで可能です。<br>消しの場合、返金は | ございません。     |                                                                     |
| E       | Web請求書                                | 銀行振込でお支払い方法<br>振込口座はWeb請求書に                  | 確定済みの方は請求<br>記載しております。            | 書が発行できま     | 9.                                                                  |
|         | お問い合わせ                                | 東武トップツアーズ(株)                                 | 大会・MICE営業部へ                       | お問い合わせた     | ができます。                                                              |
|         | 修正                                    | 参加者の情報の修正がで                                  | きます。                              |             |                                                                     |
|         | 参加選択を変張<br>ボタンより再加<br>1.東武 花子 様 (参加者) | 更される場合は、メニュー内<br>度選択をしてください。                 | の「取消」より一度                         | ご予約を取消い     | ただき、「修正<br>()<br>()<br>()<br>()<br>()<br>()<br>()<br>()<br>()<br>() |
|         |                                       | b07%                                         | 単価                                | 数量          | 小計                                                                  |
|         |                                       | 師 5,000円                                     | ¥ 5.000                           | 1           | ¥ 5 000                                                             |

2

 〔こちらのページ〕をクリックすると、学術集会のホームページが開きます。 演題登録の詳細につきましては、こちらにてご確認ください。

②〔新規(追加)演題登録〕ボタンをクリックしてください。

#### 第5回気道管理学会学術集会

開催日 2022年7月2日(土)

申込受付期間 2022年2月4日(金)~2022年6月24日(金) 12:00

| -E=X        | ■ 演題論文投稿                                                                        |
|-------------|---------------------------------------------------------------------------------|
| 夏 操作マニュアル   | 申込者 東武花子 横                                                                      |
| ▲ トップページ    | ■演題登録期限 2022年3月31日(木) 23:59:59                                                  |
| *71~->      | 演題登録の詳細についてに <u>こちらのか、ジを</u> ージ点くたさい。                                           |
| 🚔 申込者情報変更   | (ייל נ                                                                          |
| ■ メールアドレス変更 | <ul> <li>登録内容の変更について</li> <li>申込内容を変更するには、「演題登録内容確認」をクリックし、訂正してください。</li> </ul> |
|             |                                                                                 |
| ■ 演題登録      | 新規(追加)演題登録 2                                                                    |
|             |                                                                                 |

演題登録の詳細(学術集会ホームページ)

#### 演題登録に関する詳細につきましては、 学術集会のホームページをご参照ください。

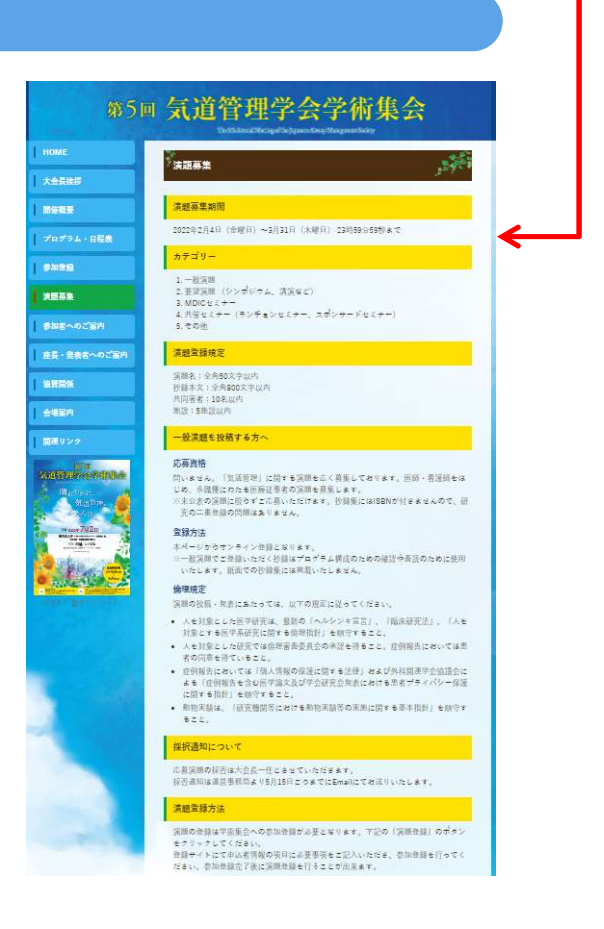

3 1 演題名と発表内容について入力してください。

- 2 発表者(筆頭著者)を選択し、筆頭発表者の情報を入力してください。
- 3 共同著者がいる場合には〔共著者追加〕ボタンをクリックし、共同著者の情報を入力して ください。(共同著者が複数名いる場合には、この操作を人数分繰り返してください。)
- ④〔確認〕ボタンをクリックしてください。

#### 第5回気道管理学会学術集会

開催 2022年7月2日(土)

| ×==-                                                                                                    | ■ 演題登録                        |                                                 |
|----------------------------------------------------------------------------------------------------|-------------------------------|-------------------------------------------------|
| ■ 操作マニュアル                                                                                                    |                               | 甲込者 東武 花子 様                                     |
| ▲ トップページ                                                                                                    | この画面では、演題名・発表                 | 長内容・発表者の情報を登録をします。                              |
| <b>●</b> マイページ                                                                                                    | 共同著者を登録する場合は、<br>さい。          | 画面の下方にある「共著者追加」ボタンを追加人数分押してから入力をしてくだ            |
| 申込者情報変更                                                                                                    | 入力が終わりましたら、最下                 | F段の「確認」ボタンを押してください。                             |
| ■メールアドレス変更                                                                                                    | 演蹈名 必須                        | ≤=======<br>全角50支字以内                            |
| ▶ パスワード変更                                                                                                    | 演師力テゴリー 🚵                     | 2. シンボジウム <b>・</b>                              |
| ) 末期登録                                                                                                    | 持续本文                          |                                                 |
| ) 支払                                                                                                    |                               |                                                 |
| <b>R</b> (#                                                                                                    | 23 発表者情報入力福<br>1番目は筆読発表者、2番目し | 以経は共同著者の情報です。                                   |
| Web請求書発行                                                                                                    | 1. 発表者種別 認識                   | <ul> <li>● 死表右(道師所右)</li> <li>○ 共同務右</li> </ul> |
|                                                                                                    | 発表者氏名 453                     | 姓 東武 名 花子                                       |
| a and a construction of the second second se | 所調 1                          |                                                 |
|                                                                                                    | 所居 2                          |                                                 |
|                                                                                                    | PER 3                         |                                                 |
|                                                                                                    | 所調 4                          |                                                 |
|                                                                                                    | 術園 5                          |                                                 |
|                                                                                                    |                               |                                                 |
|                                                                                                    | 共著者追加 3                       |                                                 |
|                                                                                                    | 共著者追加 3                       |                                                 |
|                                                                                                    | 共著者追加 3                       | 展る 確認 4                                         |

4 確認画面が表示されるので、入力内容を確認し〔登録〕ボタンをクリックしてください。

#### 第5回気道管理学会学術集会

開催日 2022年7月2日(土)

| -== <u></u>    | ■ 演題登録                                   |              |
|----------------|------------------------------------------|--------------|
| ■ 操作マニュアル      |                                          | 电记者 東武花子 様   |
|                | 入力内容をご確認ください。                            |              |
| <b>*</b> ₹1ぺ~⋽ | 演                                        |              |
| 🛓 申込者結報変更      | 名<br>必<br>論                              |              |
| ■メールアドレス変更     | 演 2.シンポジウム<br>題                          |              |
| ▶パスワード変更       | カテゴ                                      |              |
|                | 10<br>- 10<br>M                          |              |
| <b>發支払</b>     | 授 5505500550m550555555555555555555555555 |              |
|                | ×                                        |              |
| ÷ Web請求書発行     | 発表者情報入力欄<br>1番目は筆頭発表者、2番目以               | 降は共同著者の情報です。 |
| ■ お問い合わせ       | 1.                                       |              |
|                | 免疫者種別 438                                | 完表者(筆頭著者)    |
| ■ お問い合わせ履歴     | 発表者氏名 438                                | 東武 花子        |
|                | 所属1                                      |              |
|                | 所属 2                                     |              |
|                | 所顧 3                                     |              |
|                | 所顧4                                      |              |
|                | 所属 5                                     |              |
|                |                                          | 戻る登録         |

5 赤枠のように、登録した内容が表示されます。

#### 第5回気道管理学会学術集会

開催日 2022年7月2日(土)

| K               | ■ 演題論文投稿                                                                                                    |
|-----------------|----------------------------------------------------------------------------------------------------|
| ■ 操作マニュアル       | 申込者東武花子 様                                                                                                    |
| <b>≜</b> トップページ | ■演題登録期限 2022年3月31日(木) 23:59:59                                                                                                |
| <b>₩</b> ₹1ぺ-ジ  | 演題登録の詳細についてはこちらのページをご参照ください。                                                                                                  |
| 申込者結構変更         |                                                                                                    |
| ■メールアドレス変更      | 画面下の「新規(追加)演題登録」ボタンで申込画面に入り、下記内容を登録します。                                                                                       |
| ▶ パスワード変更       | <ul> <li>         ・ 演題名         ・         ・         ・</li></ul>                                                               |
|                 | <ul> <li>         ・ 抄録内容         ・発表者氏名・所属(共同著者も登録願います)         *申込画面で2度同じ操作を繰り返すと、2つの演題を申し込むことになります。ご注意ください。     </li> </ul> |
| 😵 支払            | 登録内容の変更について                                                                                                    |
| 🙁 म्रिट्स       | <ul> <li>申込内容を変更するには、「演題登録内容確認」をクリックし、訂正してください。</li> </ul>                                                                    |
| ➡ Web請求書発行      | 演題 次時 時代中的時間 四丁                                                                                                    |
| ◎ お問い合わせ        |                                                                                                    |
| ◎ お問い合わせ履歴      |                                                                                                    |
|                 | 新規(追加)演題登録                                                                                                    |
|                 |                                                                                                    |

6 登録完了後に、入力いただいたメールアドレスに「演題登録完了のお知らせ」が送信されます のでご確認ください。

| 東武 花子 様                                                                                                    |
|----------------------------------------------------------------------------------------------------|
| <pre> ====================================</pre>                                                                                                    |
| No: 1<br>発表者種別: 発表者(筆頭著者)<br>発表者氏名: 東武 花子<br>所属1:<br>所属2:<br>所属3:<br>所属4:<br>所属5:                                                                                                    |
| ◆採択通知について<br>応募演題の採否は大会長一任とさせていただきます。<br>採否通知は運営事務局より5月15日ごろまでにEmailにてお送りいたします。                                                                                                    |
| <ul> <li>このメールに心当たりのない場合は、お手数ですが、</li> <li>下記事務局までメールにてご連絡ください。</li> <li>□・</li> <li>【お申込に関するお問い合わせ】</li> <li>第5回気道管理学会学術集会 運営事務局</li> <li>東武トップツアーズ株式会社 大会・MICE営業部</li> <li>〒160-0023</li> <li>東京都新宿区西新宿7-5-25 西新宿プライムスクエア16階</li> <li>Tel:03-5348-3780 Fax:03-5348-3500</li> <li>受付時間 平日10:00~17:00 休:±・日・祝日</li> <li>担当 川野辺</li> <li>e-mail: jam2022@tobutoptours.co.jp</li> </ul> |
| ·· · D                                                                                                    |

メールが届きましたら、「演題登録」完了です。 **引き続き「5. 支払」(P19)に進んでください。** 

# 4. 演題登録 ②申込内容の確認・変更

1 メニューの〔演題登録〕ボタンをクリックします。

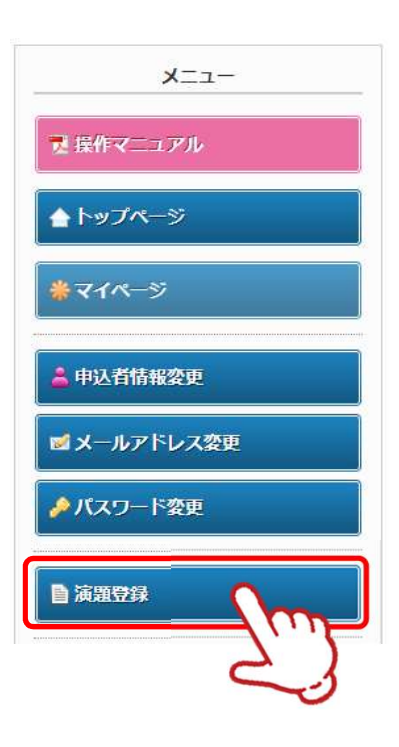

2 〔演題 登録内容確認〕ボタンをクリックしてください。

| 第5回気道管理学会学<br>第 編 目 2022年7月2日 (土)<br>申込気代展開 2022年2月4日土)~2022 | <b>新集会</b><br>#40[24日:由:12:00                              |               |              |             |
|--------------------------------------------------------------|------------------------------------------------------------|---------------|--------------|-------------|
| -==×                                                         | <ul> <li>第四日文10月</li> </ul>                                |               |              |             |
| 6.00 VIII / / /                                              |                                                            |               |              |             |
| ♦1+7/n-3                                                     | 928 宋王 化子 8                                                |               |              |             |
|                                                              | ■SERECHARM 20229-3/131E3(#) 23:59:59                       |               |              |             |
| *1A-2                                                        | 課題をMotimilicのいては <u>ことらのページ</u> をご参照ください。                  |               |              |             |
| 1.00.000028                                                  |                                                            |               |              |             |
| ■メールアドレス教育                                                   | 構成下の「範疇(自由)電話登録」ボタンで申込用面に入り、下記内容を登録します。                    |               |              |             |
| ₽/00-F\$E                                                    | <ul> <li>満地ら</li> <li>列表カテゴンー</li> </ul>                   |               |              |             |
| B 53090                                                      | <ul> <li>         ・</li></ul>                              |               |              |             |
|                                                              | ・単込業業で2業等に映体を使う透すと、2つの実験を早し込むことになります。ご注意ください。              |               |              |             |
| 0 Alk                                                        | BRARD SALE SALE                                            |               |              |             |
| 9.kn                                                         | <ul> <li>申込作器を交更するには、「満穂金術門容単位」をクリックし、打正してください。</li> </ul> |               |              |             |
| @ Weid#285                                                   |                                                            |               |              |             |
| 9.004433.00                                                  | 2455                                                       |               |              |             |
| B 235-022988                                                 |                                                            |               |              |             |
|                                                              | SH (IIM) ASON                                              |               |              |             |
|                                                              |                                                            |               |              |             |
|                                                              |                                                            |               |              |             |
|                                                              |                                                            |               |              |             |
|                                                              |                                                            |               |              |             |
|                                                              | State 1                                                    |               |              |             |
|                                                              | 登録内谷(                                                      | の変更について       |              |             |
|                                                              |                                                            |               |              |             |
|                                                              | • 申込内                                                      | 内容を変更するには、「演題 | 登録内容確認」をクリック | し、訂正してください。 |
|                                                              |                                                            |               |              |             |
|                                                              |                                                            |               |              |             |
|                                                              |                                                            |               |              |             |
|                                                              | 當時                                                         |               |              |             |
|                                                              | 2PLACE                                                     |               | 演題 登録内容確認    | 取下          |
|                                                              |                                                            |               | 0            |             |
|                                                              |                                                            |               |              | m           |
|                                                              | タイトル                                                       | 8             |              | 1.11        |
|                                                              | 1                                                          |               |              |             |
|                                                              |                                                            |               |              |             |
|                                                              |                                                            |               |              |             |
|                                                              |                                                            |               |              |             |
|                                                              |                                                            |               |              |             |

# 4. 演題登録 ②申込内容の確認・変更

3 ● 確認の場合
 内容を確認したら1 〔戻る〕ボタンをクリックして終了です。

4

5

変更の場合
 内容を修正し、2の〔確認〕ボタンをクリックしてください。
 引き続き 4 へ進んでください。

| 所調 3<br>所調 4<br>所願 5 |       |
|----------------------|-------|
| 所頭 4<br>所頭 5         |       |
| <b>所服</b> 5          |       |
|                      |       |
| 共著者追加                |       |
| _                    |       |
|                      | 戻る確認  |
|                      | 7     |
|                      | 共著者追加 |

確認画面が表示されるので、入力内容を確認し〔登録〕ボタンをクリックしてください。

|                              | 発表者氏名 此識    | 東武 花子                  |
|------------------------------|-------------|------------------------|
| 1000日の世紀歴                    | 所居 1        |                        |
|                              | 所聞 2        |                        |
|                              | <b>所語 3</b> |                        |
|                              | Ph 181, 4   |                        |
|                              | /所聞 5       |                        |
|                              |             |                        |
| 登録完了後に、入力いただ<br>ますのでご確認ください。 | いたメールアドレ    | スに「演題登録内容変更のお知らせ」が送信され |
| メールが届き                       | ましたら、「演     | 題登録内容変更」完了です。          |

.....

# 4. 演題登録 ③申込内容の取下・復活

1 メニューの〔演題登録〕ボタンをクリックします。

| -ב=א        |
|-------------|
| ■ 操作マニュアル   |
| ▲トップページ     |
| *71~->      |
| 🚖 申込者情報変更   |
| ■ メールアドレス変更 |
| ♪パスワード変更    |
|             |
| 23          |

**2** (1

〔取下〕ボタンをクリックしてください。

| 7月2日(2)<br>2月4日金~2022年6月24日金)12:00                                                                                              |
|----------------------------------------------------------------------------------------------------|
| ■ 決測論文記編<br>■ 2 第 第 2 元 4 元                                                                                                    |
| «#####H###. 2022/03/3133(4) 22:56:50                                                                                            |
| MBBH/GHICX-TRAESOCH-LATER (TRA)                                                                                                 |
| RETO (BUG GADD ARBER) 892700AREC20, YEAGEBELEY.<br>・ 申込内容を変更する                                                                  |
| <ul> <li>利用のプロシー</li> <li>20時7年</li> <li>20時7年</li> <li>4月間まる、少いの問題を追加し、ボア</li> <li>4月間まる、少いの問題を思い込むことになります。ご言葉ください、</li> </ul> |
| BINGORECAY                                                                                                    |
| - #2/#612#77803. (##200/##20/20. #2010/#2010) #20/2010 ////////////////////////////////                                         |
| 24 28 59/047 b7                                                                                                    |
|                                                                                                    |

3

取消されると、〔取消〕ボタンから〔復活〕ボタンに表示が変わります。 ※演題を復活させたい場合には、〔復活〕ボタンをクリックしてください。

| 登録内容の変更について    |                  |             |
|----------------|------------------|-------------|
| • 申込内容を変更するには、 | 「演題登録内容確認」をクリックし | い、訂正してください。 |
|                |                  |             |
|                |                  | ¥           |
| 演題             | 演題 登録内容確認        | 復活          |

#### 1 メニューの〔支払〕ボタンをクリックしてください。

#### 第5回気道管理学会学術集会

開 催日 2022年7月2日 (土)

申込受付期間 2022年2月4日(金)~2022年6月24日(金) 12:00

| -==_K                                            | ■ マイページ                         |                                                                              |
|--------------------------------------------------|---------------------------------|------------------------------------------------------------------------------|
| ■ 操作マニュアル                                        |                                 | 甲込者 東武花子 様                                                                   |
| <b>▲</b> トップページ                                  |                                 |                                                                              |
| <b>₩</b> マイページ                                   | お申込済の参加書が表示さ<br>支払手続きは、左メニュー    | れています。<br>・の「支払」へお進みください。                                                    |
| 🚔 申込者情報変更                                        | < メニューボタン操作説明                   | A >                                                                          |
| ■ メールアドレス変更                                      | トップページ                          | トップページに移動します。                                                                |
| 🤌 パスワード変更                                        | マイページ                           | このページになります。                                                                  |
|                                                  | 申込者情報変更<br>メールアドレス変更<br>パスワード変更 | 申込者情報・メールアドレス・パスワードを変更します。                                                   |
| ★ 支払                                             | 演題登録                            | 演題登録画面に入ります。<br><mark>演題登録受付期間は2022年3月31日(木)23:59:59 までです。</mark>            |
|                                                  | 支払                              | 銀行振込・クレジットカードで支払ができます。<br>お支払いは <b>2022年6月27日(月)まで</b> にお支払ください。             |
| <ul> <li>➡ Web請求書発行</li> <li>■ お問い合わせ</li> </ul> | 取消                              | 字術集会のご予約取消ができます。<br>取消操作は2022年6月24日(金)まで可能です。<br>参加費お支払い後に取り消しの場合、返金はございません。 |
| 🔤 お問い合わせ屁歴                                       | Web請求書                          | 銀行振込でお支払い方法確定済みの方は請求書が発行できます。<br>振込口座はWeb請求書に記載しております。                       |
|                                                  | お問い合わせ                          | 東武トップツアーズ(株)大会・MICE営業部へお問い合わせができます。                                          |
|                                                  | 修正                              | 参加者の情報の修正ができます。                                                              |
|                                                  | 参加選択を変更<br>ボタンより再加              | 更される場合は、メニュー内の「取消」より一度ご予約を取消いただき、「修正」<br>度選択をしてください。                         |
|                                                  | 1.東武 花子 槎 (参加者)                 | () 修正                                                                        |

参加资

参加費 医師 5,000円

単価

¥5,000

数量

1

小計

¥5,000

第5回気道管理学会学術集会

開催日 2022年7月2日(土)

❶のお支払いする項目にチェックを入れて、2の〔支払〕ボタンをクリックしてください。

#### 申込受付期間 2022年2月4日(金)~2022年6月24日(金) 12:00 X=1- 支払 ▶ 操作マニュアル 申込者 東武花子 様 ☆ トップページ 現在の申込・支払状況を表示しています。 #マイページ お支払いする場合は、今回お支払いをする項目にチェックを入れて、「お支払」を押してください。 (既にお支払い方法を確定している項目は「支払選択済」と表示しています。) 🛔 申込者情報変更 支払履歴 ■メールアドレス変更 ♪パスワード変更 申込金額合計 ¥5,000 既支払総額合計 ¥0 未払額総合計 ¥5,000 ▶ 演題登録 👔 支払 全て支払をする 🔽 東武 花子 様 🛛 取消 参加费 単価 数里 小計 1 🚔 Web請求書発行 参加費 医師 5.000円 ¥5,000 1 ¥5.000 ~ ■ お問い合わせ 2 支払 ■ お問い合わせ履歴

3

2

支払方法選択画面に移動します。 銀行振込またはクレジットカードが選択できます。

- 銀行振込(P21~25参照)
   ※銀行振込で確定した予約項目について、必ずWEB請求書を発行してください。
   ※振込口座は、請求書に記載されます。
- クレジットカード(P26~28参照)
   ※クレジットカードは、支払確定時に即時決済となるため、WEB請求書の発行は出来ません。

1 注意事項を確認し、〔銀行指定口座振込〕ボタンをクリックしてください。

| メニュー<br>マ 操作マニュアル | ■ 支払方法選択                                                            | 代 花子 | 样     |
|-------------------|---------------------------------------------------------------------|------|-------|
|                   | 支払方法を選択してください。                                                      |      | Par . |
| <b>₩</b> ₹{       | ※一旦支払方法を選択後は、変更できませんのでご注意ください。<br>銀行振込の場合は、支払確定後にWEB請求書の発行が可能になります。 |      |       |
| 🛔 申込者情報変更         | 銀行指定口座振込                                                            |      |       |
| ■ メールアドレス変更       | 71-524 http-15                                                      |      |       |
| ▶ パスワード変更         |                                                                     |      |       |
| ● 演題登録            |                                                                     |      |       |

2 内容を確認し、〔支払〕ボタンをクリックしてください。

| -בבא                        | ■ 支払内容確認                               |                                |               |             |              |
|-----------------------------|----------------------------------------|--------------------------------|---------------|-------------|--------------|
| ₹ 操作マニュアル                   |                                        |                                | 申辺            | <b>五東</b> 街 | 花子様          |
| ▲トップページ                     | お支払期限までにお振込み下さい。                       |                                |               |             |              |
| <b>₩</b> ₹4ぺ <del>~</del> Э | 今回のお支払い内容をご確認の上、「<br>「支払」ボタンを押しますと、支払方 | 友払」ボタンを押してくださ<br>たを「銀行振込」に確定しま | יי.<br>לי.    |             |              |
| 🛓 申込者情報変更                   | 確定後、請求コードが発行されます。                      | 青求コー <mark>ド</mark> の記載がない場合   | 、<br>東武トップツア  | ーズ(株)か      | ら確認の電話を      |
| ■メールアドレス変更                  | させて頂く場合がございます。                         |                                |               |             |              |
| ▶パスワード変更                    | ※お振込に関する手数料等は、お客様の                     | のこ負担でお願い甲し上けま                  | g.°           |             |              |
|                             | 東武 花子 様                                | SHEET A                        | war           | -           | 4.51         |
| ■ 演題登録                      | 参加費<br>                                | 超达力 運税 (10%)                   | ±1四<br>¥5.000 | 1           | 小町<br>¥5.000 |
| ● 支払                        |                                        | 合計                             | 10,000        |             | ¥ 5,000      |
| 🗴 取消                        | 今回支払合計                                 |                                |               |             | ¥5,000       |
| 🚔 Web請求書発行                  | 支払期限日                                  |                                | 2022年06月27日   |             |              |
| ■ お問い合わせ                    |                                        |                                |               | ר           |              |
| ■ お問い合わせ履歴                  | Ē                                      | Ęð                             | ZIA (m        |             |              |
|                             |                                        |                                | 2             | 3           |              |

| 3 | 銀行振込が確定されると、「支払い方法選択のお知らせ」が送信されますのでご確認ください。                                                                                       |
|---|----------------------------------------------------------------------------------------------------|
|   | 東武 花子 様                                                                                                    |
|   | 支払方法が選択されました。<br>本メールは請求書ではございません。ご確認の上、必ず請求書を出力してください。                                                                           |
|   | 振込金額、振込口座は、出力いただく請求書をご確認ください。<br>支払期限:2022年6月27日(月曜日)までにお手続きをお済ませください。                                                            |
|   | 請求書ごとに振込口座番号が異なりますので、振込人名義は参加者名、法人名など<br>任意で結構です。<br>尚、口座番号が参加者に紐づいていますので、他参加者との合算でのお振込みは<br>ご遠慮お願い申し上げます。                        |
|   | このメールに心当たりのない場合は、お手数ですが、下記事務局までメールにて<br>ご連絡ください。                                                                                  |
|   | <ul> <li>□・</li> <li>【お申込に関するお問い合わせ】</li> <li>第5回気道管理学会学術集会 運営事務局</li> <li>東武トップツアーズ株式会社 大会・MICE営業部</li> <li>〒160-0023</li> </ul> |
|   | 東京都新宿区西新宿7-5-25 西新宿プライムスクエア16階<br>Tel:03-5348-3780 Fax:03-5348-3500<br>受付時間 平日10:00~17:00 休:土・日・祝日<br>担当 川野辺                      |
|   | e-mail : jam2022@tobutoptours.co.jp                                                                                               |
|   |                                                                                                    |

#### 銀行振込の場合、請求書の出力が必要です。

............

.....

4 1の〔請求書〕ボタンをクリックしてください。

※2の〔印刷する〕ボタンで印刷できるのは、振込先などの情報のみとなります。 ※別画面から請求書を発行する場合には、3の〔Web請求書発行〕ボタンからお願いします。

| メニュー<br>そ 愛作マニュアル          | ■ 支払                            |                                                | 申込      | 唐<br>志<br>志<br>志<br>志 | 花子 🕴   | 様 |
|----------------------------|---------------------------------|------------------------------------------------|---------|-----------------------|--------|---|
| ▲ トップページ                   | 今回のお支払い情報を登録しました。               |                                                |         |                       |        |   |
| <b>₩</b> ₹1ペ-Э             | お振込は、下記の指定口座に <mark>お支払機</mark> | 限までにお振込ください。                                   |         |                       |        |   |
| 🛓 申込者情報変更                  | ※お振込に関する手数料等は、お客様               | のご負担でお願い申し上げます                                 | •       |                       |        |   |
| ■メールアドレス変更                 | 2 #                             | 刷する                                            | 「水書     | 1                     |        |   |
| ▶パスワード変更                   | 請求コード                           | 9                                              | 7,      | "}                    |        |   |
| ■ 演顫登録                     |                                 |                                                |         | 0                     |        |   |
| <b>♀</b> 支払                | 振込先                             | みずぼ銀行 東武支店<br>当座 口座番号 1413880<br>東武トップツアーズ株式会社 |         |                       |        |   |
| 8 FC/H                     | 東武 花子 様                         |                                                |         |                       |        |   |
| - Woh <del>≓ \$ ₽88/</del> | 参加费                             | 税区分                                            | 単価      | 数里                    | 小計     |   |
|                            | 参加費 医師 5,000円                   | 課税(10%)                                        | ¥ 5,000 | 1                     | ¥5,000 |   |
| ■ お問い合わせ                   |                                 | 合計                                             |         |                       | ¥5,000 |   |

5 ①の枠内に請求書に記載する情報を入力してください。(枠内の情報は変更可能)
 2の〔確認〕ボタンをクリックしてください。

| -בבא      | WEB       | 青求書発行                            |               |         |      |         |
|-----------|-----------|----------------------------------|---------------|---------|------|---------|
| 2 操作マニュアル |           |                                  |               | 申込者     | 東武   | 花子様     |
| トップページ    | 下部の「確認」   | 」ボタンを押すと、請求書発行内                  | 容確認画面になります。   |         |      |         |
| ⋜イページ     | 請求書宛名を    | 変更したい場合は、宛先欄を上書                  | きで記入したうえで、「確認 | 忍」ボタンを押 | してくだ | さい。     |
| 申込者情報変更   | ※「確認」ホージか | タンか表示されない方は、メニュ<br>ら請求書をお出しください。 | 一内の「支払」より支払方法 | 去を「銀行振込 | 」で選択 | 後、こちら   |
|           | 請求コード     | 9                                |               |         |      |         |
| メールアドレス変更 | 而供        | =160-0023                        |               |         |      |         |
| パスワード変更   | 7675      | 東京都新宿区西新宿1-1-1                   |               |         |      |         |
| 演算登録      |           |                                  | 変更可能          | 3       |      | 1       |
| すみ        |           | 東武 花子 様                          |               |         |      |         |
| , ×14     |           | l                                |               |         |      |         |
| 取消        | 利用日       | 摘要                               | 税区分           | 単価      | 数重   | 金額      |
|           |           | 参加費 医師 5,000円                    | 課税(10%)       | ¥5,000  | 1    | ¥ 5,000 |
| Web請求書発行  |           |                                  | 合計            |         |      | ¥5,000  |
| お問い合わせ    |           |                                  |               |         | ſ    | 確認      |
| お問い合わせ届歴  |           |                                  |               |         | L.   | Th      |
|           |           |                                  | 戻る            |         |      | 2       |

6 内容を確認し、〔請求書発行〕ボタンをクリックしてください。

| -ב=א               | ■ WEB請             | 求書発行                                |                        |        |    |         |
|--------------------|--------------------|-------------------------------------|------------------------|--------|----|---------|
| ■ 操作マニュアル          |                    |                                     |                        | 申込者    | 東武 | 花子穩     |
| <b>▲</b> トップページ    | 内容をご確認く            | ださい。                                |                        |        |    |         |
| <del>∦</del> マイペ─ジ | 宛先を変更する<br>「請求書発行」 | 場合は、「戻る」ボタンを押して<br>ボタンを押すと、この内容でWeb | ください。<br>請求書をPDFで発行いたし | っます。   |    |         |
| 🛔 申込者情報変更          | 請求コード              | 9                                   |                        |        |    |         |
| ■ メールアドレス変更        | 宛先                 | 〒160-0023<br>東京都新宿区西新宿1-1-1         |                        |        |    |         |
| ▶パスワード変更           |                    | 東武 花子 様                             |                        |        |    |         |
| ■ 演算登録             | 利用日                | 摘要                                  | 税区分                    | 単価     | 数重 | 金額      |
|                    |                    | 参加費 医師 5,000円                       | 課税(10%)                | ¥5,000 | 1  | ¥5,000  |
| 支払                 |                    | 습                                   | it                     |        |    | ¥ 5,000 |
| ■ 取消               |                    | 同ろ                                  | <b>詰</b> 求主発           |        |    |         |
| ➡ Web請求書発行         |                    | ~~~                                 |                        | Ju     | J  |         |
|                    | •                  |                                     |                        | $\leq$ | 3  |         |

#### 7 請求書のPDFが作成されます。

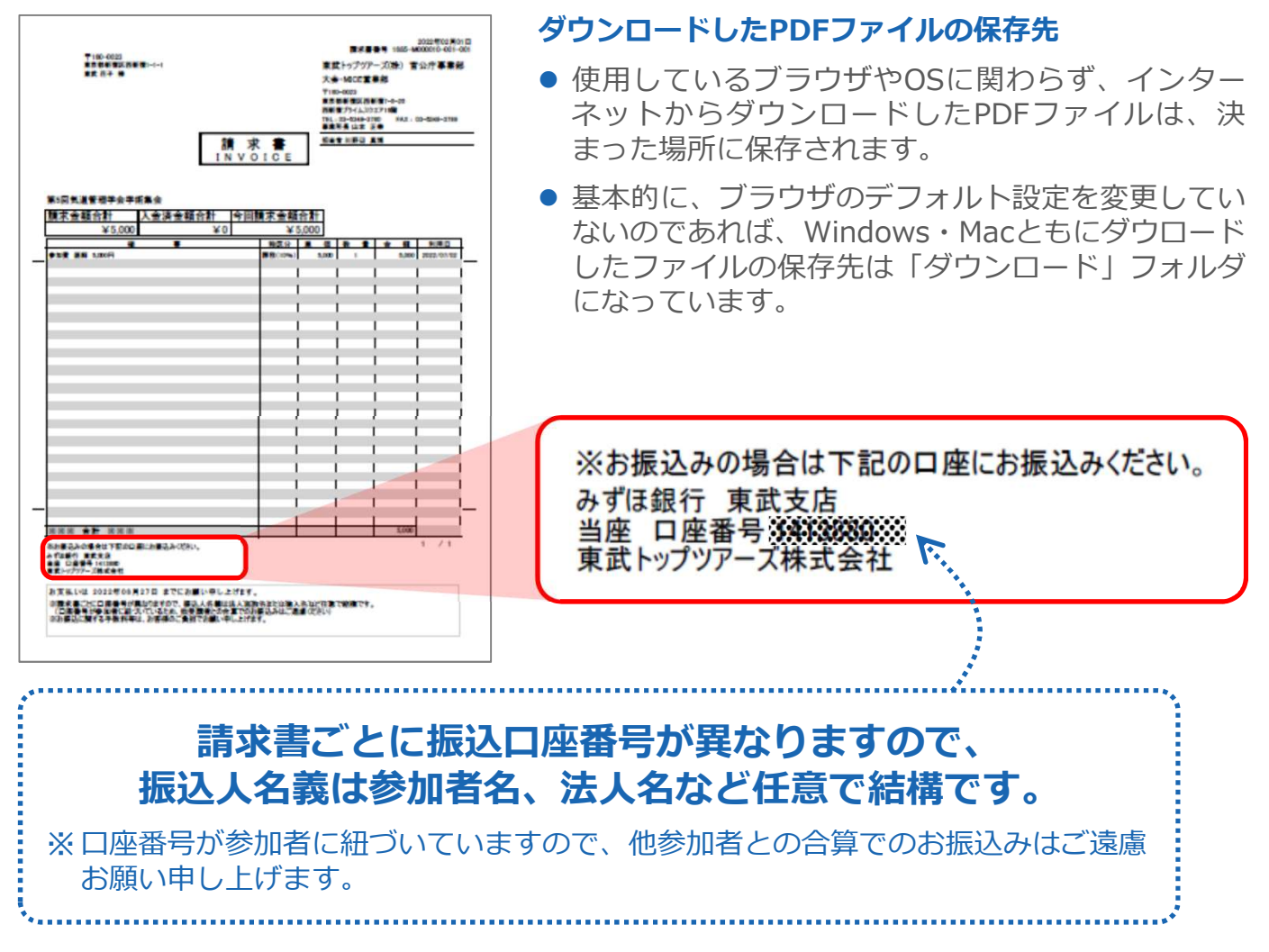

8 入金の確認が完了すると、「入金完了のお知らせ」が送信されますのでご確認ください。
 ※銀行振込の場合、入金確認に2営業日いただいております。

| 東武花子 様                                                                                                    |
|----------------------------------------------------------------------------------------------------|
| この度は「第5回気道管理学会学術集会」参加費のお振込みを頂き、ありがとうございました。<br>入金の確認が完了いたしました。                                                                                                    |
| 参加登録・支払内容については、参加登録画面にログインし、マイページからご確認ください。                                                                                                    |
| 《ご案内》<br>・来場参加の場合:6月下旬にご登録のメールアドレスへ「参加証」を送信します。<br>※来場参加ご希望の方へも視聴用のURLは送信いたします。<br>・オンライン視聴の場合:6月下旬にご登録のメールアドレスへ視聴用のURLを送信します。                                                                                                    |
| 《参加登録の取り消しについて》<br>参加登録・お支払い後のキャンセル、返金には応じられませんので、ご了承ください。                                                                                                    |
| このメールに心当たりのない場合は、<br>お手数ですが、下記事務局までメールにてご連絡ください。                                                                                                    |
| <ul> <li>↓</li> <li>【お申込に関するお問い合わせ】</li> <li>第5回気道管理学会学術集会 運営事務局</li> <li>東武トップツアーズ株式会社 大会・MICE営業部</li> <li>〒160-0023</li> <li>東京都新宿区西新宿7-5-25 西新宿プライムスクエア16階</li> <li>Tel: 03-5348-3780 Fax: 03-5348-3500</li> <li>受付時間 平日10:00~17:00 休: ±・日・祝日</li> <li>担当 川野辺</li> <li>e-mail: jam2022@tobutoptours.co.jp</li> <li>↓</li> </ul> |

### メールが届きましたら<u>学術集会参加登録</u>完了です。

.....

# 5. 支払 ③クレジットカード払い

1 注意事項を確認し、〔クレジットカード〕ボタンをクリックしてください。

| -==_×          | ■ 支払方法選択                                                            |        |    |   |
|----------------|---------------------------------------------------------------------|--------|----|---|
| ■ 操作マニュアル      |                                                                     | 申込者 東武 | 花子 | 様 |
| ▲ トップページ       | 支払方法を選択してください。                                                      |        |    |   |
| <b>₩</b> ₹4ぺ-ジ | ※一旦支払方法を選択後は、変更できませんのでご注意ください。<br>銀行振込の場合は、支払確定後にWFB請求書の発行が可能になります。 |        |    |   |
| 🛓 申込者情報変更      | 銀行指定口座振込                                                            |        |    |   |
| ■メールアドレス変更     | クレジットカード                                                            |        |    |   |
| ▶ パスワード変更      | - Thu                                                               |        |    |   |
| ● 演題登録         |                                                                     |        |    |   |

**2** 内容を確認し、〔次へ〕ボタンをクリックしてください。

| 作マニュアル            |                  |                 | ±.,    | ±  | サポス     |
|-------------------|------------------|-----------------|--------|----|---------|
| ップページ             |                  |                 | 甲2     |    | 167     |
|                   | 今回クレジットカードでお支払いす | る明細を表示しています。    |        |    |         |
| イペ <del>ー</del> ジ | よろしければ「次へ」、やり直す場 | 合は「戻る」をクリックして下; | さい。    |    |         |
|                   | 東武 花子 様          |                 |        |    |         |
| △者情報変更            | 参加费              | 税区分             | 単価     | 数量 | 小計      |
| ・ルアドレス変更          | 参加費 医師 5,000円    | 課税(10%)         | ¥5,000 | 1  | ¥5,000  |
|                   |                  | 合計              |        |    | ¥5,000  |
| リード変更             |                  |                 |        |    |         |
|                   | 今回支払合計           |                 |        |    | ¥ 5,000 |
| 1997年             |                  |                 |        | 1  |         |
|                   |                  | 戻る              | 次へ 〇   |    |         |
| k                 |                  |                 | 1      | 5  |         |
| *                 |                  |                 | -      |    |         |

# 5. 支払 ③クレジットカード払い

3 クレジット規約を確認し、〔次へ〕ボタンをクリックしてください。

| クレジット規約                                                                                                    | 申込者 東武 花子                                                                                                    |
|----------------------------------------------------------------------------------------------------|----------------------------------------------------------------------------------------------------|
| ジット規約をご確認の.                                                                                                    | と、お進みください。                                                                                                    |
|                                                                                                    | 〔注意事項〕                                                                                                    |
| <ul> <li>これより先は、</li> <li>号、有効期限等</li> </ul>                                                                                  | クレジットカード会社側の決済サイトに接続され、本受付サイトでは、セキュリティ確保の為、お客様のカード番<br>fla一切保持されません。                                                                                                    |
| <ul> <li>今回選択した費</li> <li>1まとめのグル</li> <li>一部返金(返品)</li> <li>1まとめのグル</li> <li>目が一部でもあ<br/>インターネット</li> <li>総をお送り下さ</li> </ul> | 開の決済は、1まとめのグループとして決済が処理されます。<br>ープとして決済した金額の一部を返金(返品)する事はできません。<br>の場合は、1まとめにされたグループ全てを返金(返品)し、残額を再度決済してください。<br>ープとして決済した項目の中に、取消料対象となる日となる等でインターネット上での取消操作が不可となった項<br>いる場合、インターネット上での取消はできません。<br>・上での取消不可になった場合で取消を希望される場合は、書面にて下記東武トップツアーズ担当支店へ取消のご連<br>mu |
| A                                                                                                    | [クレジット決済が完了しました]とメッセージが出るまで <b>ブラウザを閉じないよう、ご注意ください。</b><br>途中でブラウザを閉じてしまいますと、お手続きができなくなります。<br>万が一お手続きに失敗してしまった場合には、ご連絡ください。<br><b>ブラウザの戻るボタンや更新ボタン</b> もご利用しないようにお願い致します。                                                                                     |
|                                                                                                    | Ra<br>次へ                                                                                                    |

4 クレジットカードの情報を入力し、〔決済実行〕ボタンをクリックしてください。

#### 今回支払内容

| 決済金額(税込) ¥ 5,000 | 大会名      | 第5回気道管理学会学術集会 |
|------------------|----------|---------------|
|                  | 決済金額(税込) | ¥5,000        |

利用するクレジットカードの情報を下記のフォームに入力してください

| カード会社                                   | OVisa OMasterCard OJCB OAmerican Express ODinersClub                                                  |
|-----------------------------------------|----------------------------------------------------------------------------------------------------|
| カード番号                                   |                                                                                                    |
| セキュリティコード                               | (カード裏面の署名欄などに記載されている3桁または4桁の数字を入力してください)                                                              |
| 有効期限                                    | ✔ 月 / ✔ 年                                                                                             |
| 3Dセキュア対応<br>クレジット決済<br>ください。<br>※パスワードが | 500クレジットカードをご利用されるお客様へ<br>完了前に3Dセキュア(本人認証)画面が表示されます。カード会社に登録したパスワードをご用意<br>ご不明の場合はカード会社へ直接お問い合わせください。 |
|                                         | 決済実行                                                                                                  |

# 5. 支払 ③クレジットカード払い

5 決済後、確認のメールが届きます。

| クレジット決済が完てしました。         送着前       : 東武花子 様         受付目時       :: xxxxxfxxJfxxHxxBxxdxxdxx2         取及返店       : xxxxxfxxJfxxHxxBxxdxxdxx2         決済合額       : Xxxxxxxxxx         決済合額       : Yxxxxxxxxx         決済合額       : Yxxxxxxxx         決済合額       : Yxxxxxxxx         決済合額       : Yxxxxxxxx         決済合額       : Yxxxxxxxx         決済合額       : Yxxxxxxxx         ************************************                                                                                                    | 東武花子 様                                                                                                    |
|----------------------------------------------------------------------------------------------------|----------------------------------------------------------------------------------------------------|
| お名前 : 東武花子 様<br>安付日時 : xxxx年xx月xx日x時x次分x秒<br>取扱之店 : xxxxxxxxxx<br>注文No : xxxxxxxxxx<br>注文No : xxxxxxxxxx<br>決済合類 :: ' #XXXxxxxxx<br>*****************************                                                                                                    | クレジット決済が完了しました。<br>決済内容をご確認ください。                                                                                                    |
| <pre>************************************</pre>                                                                                                    | お名前       : 東武 花子 様         受付日時       : xxxx年xx月xx日xx時xx分xx秒         取扱支店       : xxxxxxxxxx         注文No       : xxxxxxxxxx         決済金額       : ¥ xxxxxxxxxx         決済方法       : 一括払い                     |
| 参加者1       東武 花子 様         2022/07/02       参加費 医師       ¥5,000         合計額       ¥5,000         ************************************                                                                                                    | * * * * * * * * * * * * * * * * * * *                                                                                                    |
| 2022/07/02 参加費 医師 ¥5,000<br>合計額 ¥5,000<br>**********************************                                                                                                    |                                                                                                    |
| 合計額 ¥5,000<br>**********************************                                                                                                    | =====================================                                                                                                    |
| 合計額 ¥5,000 (ご案内》 ・米場参加の場合:6月下旬にご登録のメールアドレスへ「参加証」を送信します。 **思参加ご希望の方へ右視聴用のURLは送信いたします。 ・オンライン視聴の場合:6月下旬にご登録のメールアドレスへ視聴用のURLを送信します。 (少一の2000) (お中込にに改当たりのない場合は、お手数ですが、下記事務局までメールにてご連絡ください。                                                                                                    | 合計額  ¥5,000<br>***************************                                                                                                    |
| <ul> <li>《ご案内》</li> <li>・来場参加ご希望の方へも視聴用のURLは送信いたします。</li> <li>※来場参加ご希望の方へも視聴用のURLは送信いたします。</li> <li>・オンライン視聴の場合:6月下旬にご登録のメールアドレスへ視聴用のURLを送信します。</li> <li>《参加登録の取り消しについて》</li> <li>参加登録・お支払い後のキャンセル、返金には応じられませんので、ご了承ください。</li> <li>このメールに心当たりのない場合は、お手数ですが、下記事務局までメールにてご連絡ください。</li> <li>□・</li> <li>【お申込に関するお問い合わせ】</li> <li>東武トップツアーズ株式会社 大会・MICE営業部<br/>〒160-0023</li> <li>東京都新宿区西新宿7-5-25 西新宿プライムスクエア16階<br/>Tel: 03-5348-3780 Fax: 03-5348-3500<br/>受付時間 平日10:00~17:00 休: 土・日・祝日<br/>担当 川野辺</li> <li>e-mail: jam2022@tobutoptours.co.jp</li> <li>□</li> </ul> | 合計額 ¥ 5,000                                                                                                    |
| 《参加登録の取り消しについて》<br>参加登録・お支払い後のキャンセル、返金には応じられませんので、ご了承ください。 このメールに心当たりのない場合は、お手数ですが、下記事務局までメールにてご連絡ください。 ↓□ 【お申込に関するお問い合わせ】 東京トップツアーズ株式会社 大会・MICE営業部 〒160-0023 東京都新宿区西新宿7-5-25 西新宿プライムスクエア16階 Tel:03-5348-3780 Fax:03-5348-3500 受付時間 平日10:00~17:00 休:±・日・祝日 担当 川野辺 e-mail:jam2022@tobutoptours.co.jp ↓                                                                                                    | 《ご案内》<br>・来場参加の場合:6月下旬にご登録のメールアドレスへ「参加証」を送信します。<br>※来場参加ご希望の方へも視聴用のURLは送信いたします。<br>・オンライン視聴の場合:6月下旬にご登録のメールアドレスへ視聴用のURLを送信します。                                                                                |
| <ul> <li>このメールに心当たりのない場合は、お手数ですが、下記事務局までメールにてご連絡ください。         ・□         <ul> <li>「お申込に関するお問い合わせ]</li> <li>東武トップツアーズ株式会社 大会・MICE営業部</li> <li>〒160-0023</li> <li>東京都新宿区西新宿7-5-25 西新宿プライムスクエア16階</li> <li>Tel:03-5348-3780 Fax:03-5348-3500</li> <li>受付時間 平日10:00~17:00 休:±・日・祝日</li> <li>担当 川野辺</li> <li>e-mail:jam2022@tobutoptours.co.jp</li> <li>-</li> </ul> </li> </ul>                                                                                                    | 《参加登録の取り消しについて》<br>参加登録・お支払い後のキャンセル、返金には応じられませんので、ご了承ください。                                                                                                    |
| Ro中区に対するの向い合力と「     東武トップツアーズ株式会社 大会・MICE営業部     〒160-0023     東京都新宿区西新宿7-5-25 西新宿プライムスクエア16階     Tel:03-5348-3780 Fax:03-5348-3500     受付時間 平日10:00~17:00 休:土・日・祝日     担当 川野辺     e-mail:jam2022@tobutoptours.co.jp                                                                                                    | このメールに心当たりのない場合は、お手数ですが、下記事務局までメールにてご連絡ください。                                                                                                    |
|                                                                                                    | 【お申込に関するお問い合わせ】<br>東武トップツアーズ株式会社 大会・MICE営業部<br>〒160-0023<br>東京都新宿区西新宿7-5-25 西新宿プライムスクエア16階<br>Tel:03-5348-3780 Fax:03-5348-3500<br>受付時間 平日10:00~17:00 休:土・日・祝日<br>担当 川野辺<br>e-mail:jam2022@tobutoptours.co.jp |
|                                                                                                    |                                                                                                    |

#### メールが届きましたら<u>学術集会参加登録</u>完了です。

ļ

# 6. 変更(申込者情報・メールアドレス・パスワード)

メニューボタンから各種変更が可能です。

| 申込者情報   | <b>1</b> の | 〔申込者情報変更〕 ボタンをクリックしてください。  |
|---------|------------|----------------------------|
| メールアドレス | <b>2</b> の | 〔メールアドレス変更〕ボタンをクリックしてください。 |
| パスワード   | <b>3</b> の | 〔パスワード変更〕 ボタンをクリックしてください。  |

#### 第5回気道管理学会学術集会

開催日 2022年7月2日(土)

申込受付期間 2022年2月4日(金)~2022年6月24日(金) 12:00

| -==×                                             | ■ マイページ                                                                      |       |
|--------------------------------------------------|------------------------------------------------------------------------------|-------|
| 型 操作マニュアル                                        | 甲込者 東武 花子                                                                    | 様     |
| ▲ トップページ                                         |                                                                              |       |
| <b>*</b> マイページ                                   | お申込済の参加選が表示されています。<br>支払手続きは、左メニューの「支払」へお進みください。                             |       |
| 💄 申込者情報変更                                        | < メニューボタン操作説明 >                                                              |       |
| ■メールアドレス変更                                       | トップページ トップページに移動します。                                                         |       |
| 🏓 パスワード変更                                        | マイページ このページになります。                                                            |       |
|                                                  | 申込者情報変更<br>メールアドレス変更 甲込者情報・メールアドレス・パスワードを変更します。<br>パスワード変更                   |       |
| ♥ 支払                                             | 演題登録画面に入ります。<br>演題登録 <u>演題登録受付期間は2022年3月31日(木)23:59:59</u> までです。             |       |
| ≥ 取消                                             | 支払     銀行振込・クレジットカードで支払ができます。       支払     お支払いは2022年6月27日(月)までにお支払ください。     |       |
| <ul> <li>➡ Web請求書発行</li> <li>■ お問い合わせ</li> </ul> | 字術集会のご予約取消ができます。<br>取消操作は2022年6月24日(金)まで可能です。<br>参加費お支払い後に取り消しの場合、返金はございません。 |       |
| 🗃 お問い合わせ尾歴                                       | Web請求書 銀行振込でお支払い方法確定済みの方は請求書が発行できます。<br>振込口座はWeb請求書に記載しております。                |       |
|                                                  | お問い合わせ 東武トップツアーズ(株)大会・MICE営業部へお問い合わせができます。                                   |       |
|                                                  | 修正参加者の情報の修正ができます。                                                            | ***** |
|                                                  | 参加選択を変更される場合は、メニュー内の「取消」より一度ご予約を取消いただき、「修正                                   | EJ    |

ボタンより再度選択をしてください。

| 参加符           | 単価      | 数量 | 小計      |
|---------------|---------|----|---------|
| 参加費 医師 5,000円 | ¥ 5.000 | 1  | ¥ 5.000 |

## 7.参加者情報の修正

第5回気道管理学会学術集会

催 日 2022年7月2日 (土)

開

●の〔マイページ〕ボタンをクリックしてマイページを表示し、 参加者名の右側にある2の〔修正〕ボタンをクリックしてください。

#### 申込受付期間 2022年2月4日(金)~2022年6月24日(金) 12:00 X=1-■ マイページ 🛃 操作マニュアル 申込者 東武 花子 様 💧 トップページ トマイページ 1 お申込済の参加書が表示されています。 支払手続きは、左メニューの「支払」へお進みください。 🚨 申込者情報変更 < メニューボタン操作説明> 🖬 メールアドレス変更 トップページに移動します。 トップページ 🌽 パスワード変更 このページになります。 マイページ 申込者情報変更 申込者情報・メールアドレス・パスワードを変更します。 メールアドレス変更 ▶ 演算登録 パスワード変更 演題登録画面に入ります。 演題登録 😮 支払 演題登録受付期間は2022年3月31日(木)23:59:59 までです。 😮 取消 銀行振込・クレジットカードで支払ができます。 支払 お支払いは2022年6月27日(月)までにお支払ください。 🚔 Web請求書発行 学術集会のご予約取消ができます。 取消 取消操作は2022年6月24日(金)まで可能です。 ■ お問い合わせ 参加費お支払い後に取り消しの場合、返金はございません。 銀行振込でお支払い方法確定済みの方は請求書が発行できます。 🔄 お問い合わせ履歴 Web請求書 振込口座はWeb請求書に記載しております。 東武トップツアーズ(株)大会・MICE営業部へお問い合わせができます。 お問い合わせ 修正 参加者の情報の修正ができます。 参加選択を変更される場合は、メニュー内の「取消」より一度ご予約を取消いただき、「修正」 ボタンより再度選択をしてください。

| 1.東武 花子 様 (参加者) |         | 2  | 🧔 修正    |
|-----------------|---------|----|---------|
| 参加资             | 単価      | 数量 | - The   |
| 参加費 医師 5,000円   | ¥ 5,000 | 1  | ¥ 5,000 |

修正部分が①の枠内の場合、修正して③の〔確認画面へ〕ボタンをクリックしてください。

| メニュー<br>₽₩⋜⋿⊐.アル               | ■ 参加者登録                                                                     | 甲込者 東武花子 林                                                                                                    |
|--------------------------------|-----------------------------------------------------------------------------|----------------------------------------------------------------------------------------------------|
| トップページ                         | 参加者名 必識                                                                     | 姓 東武 名 花子                                                                                                    |
| マイページ                          | 参加者名力于 必须                                                                   | セイトウブ メイ ハナコ                                                                                                    |
| 的者情報変更                         | 年前                                                                          | 30 歳 (半角数字のみ)                                                                                                   |
| くールアドレス変更                      | Philes dosa                                                                 | 医療法人。2会 20前院                                                                                                    |
| はワード変更                         | 職名                                                                          |                                                                                                    |
| 178 <b>1</b> 743               | 会員 非会員 必須                                                                   | <ul> <li>会員</li> <li>○ 非会員</li> </ul>                                                                           |
|                                | 参加区分 💩線                                                                     | 医師 (来場参加) 🗸                                                                                                    |
| 214                            | 参加四                                                                         | 参加費 医師 5,000円 🗸                                                                                                 |
| leb請求書発行<br>3問い合わせ<br>3問い合わせ履歴 | 参加選択<br>MDICセミナー、気道管理学<br>てください。(満員の場合)<br>MDICセミナーと気道管理学<br>MDICセミナーのみの参加も | 会 Bronchoscope Academy、ランチョンセミナーは参加を希望する方のみ選択をし<br>よ、選択肢が表示されません。)<br>会BronchoscopeAcademyの二重選択は出来ません。<br>可能です。 |
|                                | MDICセミナー                                                                    | ~                                                                                                    |
|                                | 気道管理学会<br>Bronchoscope<br>Academy                                           | ~                                                                                                    |
|                                | ランチョンセミナー                                                                   | ~                                                                                                    |
|                                | ランチ<br>ます。<br>その地                                                           | ーランセミナー1 は感染拡大などにより利用可能人数を50名になる制限を 設ける場合があり<br>(合にはお申込みの先着職となります。                                              |
|                                |                                                                             | 戻る 確認画面へ 3                                                                                                    |

#### 費用をともなう修正の場合

修正部分が2の枠内の場合

- セミナーに追加で申込みする場合には、この画面で追加してください。
- 学術集会の参加区分やセミナーの変更が必要な場合には 一度ご予約を取消いただき(P32~34参照)、〔修正〕ボタンより再度お申込みください。

```
1
```

#### メニューの〔取消〕ボタンをクリックしてください。

第5回気道管理学会学術集会

開催日 2022年7月2日(土)

#### 申込受付期間 2022年2月4日(金)~2022年6月24日(金) 12:00 X==-■ マイページ 🛃 操作マニュアル 申込者 東武 花子 様 合 トップページ 🌞 マイページ お申込済の参加費が表示されています。 支払手続きは、左メニューの「支払」へお進みください。 📥 申込者情報変更 < メニューボタン操作説明> ■ メールアドレス変更 トップページ トップページに移動します。 🎤 パスワード変更 マイページ このページになります。 申込者情報変更 メールアドレス変更 申込者情報・メールアドレス・パスワードを変更します。 ■ 演題登録 パスワード変更 演題登録画面に入ります。 演算登録 😮 支払 演題登録受付期間は2022年3月31日(木)23:59:59 までです。 😢 取消 銀行振込・クレジットカードで支払ができます。 支払 お支払いは2022年6月27日(月)までにお支払ください。 🚔 Web 請求書発行 学術集会のご予約取消ができます。 取消 取消操作は2022年6月24日(金)まで可能です。 ■ お問い合わせ 参加費お支払い後に取り消しの場合、返金はございません。

2 ①の取消する商品にチェックを入れ、2の〔確認〕ボタンをクリックしてください。

| メニュー<br>型 操作マニュアル                      | ■ 取消  | ij    |                        |                 | 由汉孝            | 新車  | 花子 挥   |
|----------------------------------------|-------|-------|------------------------|-----------------|----------------|-----|--------|
| ▲トップページ                                | 取消する福 | 商品にチェ | ックを入れ確認                | ポタンをクリックしてください。 | -7- <u>4</u> - |     |        |
| <b>₩</b> マイページ                         | 東武花   | 子様    |                        |                 |                | 口予約 | のを全て取消 |
| ······································ | 取消    | 3     | 支払                     | 参加茜             | 単価             | 数量  | 小酒十    |
| 🛓 申込者情報変更                              |       | 支払済   | 支払番号                   |                 |                |     |        |
| ■メールアドレス変更                             |       |       |                        | 参加費 医師 5,000円   | ¥5,000         | 1   | ¥5,000 |
| ♪パスワード変更                               |       |       |                        | 戻る確認            | • m            | 2   |        |
| ■ 演篮登録                                 | 取消後、耳 | 取消完了メ | ー <mark>ル</mark> が送信され | ます。             | 2              | 3   |        |
|                                        |       |       |                        |                 |                |     |        |

# 8. 取消

3

取消する商品に間違いがないか確認し、〔取消〕ボタンをクリックしてください。

| -== <b>k</b>  | ■ 取消  | 確認    |          |                  |         |          |        |
|---------------|-------|-------|----------|------------------|---------|----------|--------|
| と 操作マニュアル     |       |       |          |                  | 申込者     | 東武       | 花子 横   |
| トップページ        | 取消する商 | 品に間違い | いがないかご確認 | 2の上、「取消」ボタンをクリック | ください。   |          |        |
| <b>マイ</b> ページ | 東武花子  | 槎     |          |                  |         |          |        |
|               | 取消    |       | 支払       | 参加费              | 単価      | 数量       | 小計     |
| 申込者情報変更       |       | 支払済   | 支払番号     |                  |         |          |        |
| ールアドレス変更      | 取消    |       |          | 参加費 医師 5,000円    | ¥ 5,000 | 1        | ¥5,000 |
| (スワード変更       |       |       |          | 戻る 取             | Ϊ O     |          |        |
|               |       |       | -        |                  | -1n     | J        |        |
| <b>演題登録</b>   | 取消後、取 | 消完了メー | ールが送信される | <b>たす</b> 。      | 2       | -3       |        |
|               |       |       |          |                  |         | <u> </u> |        |
| 支払            |       |       |          |                  |         |          |        |

4 取消完了画面が表示されますので、〔マイページ〕ボタンをクリックしてください。

| K              | ■ 取消完了               |
|----------------|----------------------|
| ■ 操作マニュアル      | 申込者 東武 花子 横          |
| ▲トップページ        | 取消が完了しました。           |
| <b>*</b> ₹1ぺ-ジ | ご予約状況はマイページをご確認ください。 |
| 📥 申込者情報変更      | 71×-5                |
| ■メールアドレス変更     | 2                    |
| ▶パスワード変更       |                      |
| ■ 演題登録         |                      |

5 マイページの参加者情報が変更されています。

|              |    | 102.535 | 10.45775 |         |
|--------------|----|---------|----------|---------|
| 参加費 医師 5,000 | 0円 | ¥ 5,000 | 1        | ¥ 5,000 |
| 参加員 医神 3,000 |    | \$3,000 | 1        | + 0,U   |
|              |    | -1      |          |         |
|              |    | ↓       |          |         |

## 8. 取消

·....

6 取消完了後に、入力いただいたメールアドレスに「予約取消のお知らせ」が送信されますので ご確認ください。

東武 花子 様 お申込の取消が完了いたしました。 取消内容をご確認下さい。 お支払い後のキャンセル、返金には応じられませんので、ご了承ください。 \_\_\_\_\_ (参加者)1 東武 花子 様 参加費 2022/07/02 参加費 医師 5,000円 ¥5,000 合計額 ¥5,000 このメールに心当たりのない場合は、お手数ですが、下記事務局までメールにてご連絡ください。 - • 🗆 • -【お申込に関するお問い合わせ】 第5回気道管理学会学術集会 運営事務局 東武トップツアーズ株式会社 大会・MICE営業部 〒160-0023 東京都新宿区西新宿7-5-25 西新宿プライムスクエア16階 Tel: 03-5348-3780 Fax: 03-5348-3500 受付時間 平日10:00~17:00 休:土・日・祝日 担当 川野辺 e-mail : jam2022@tobutoptours.co.jp • ------• 🗆

#### 参加費お支払い後に取り消しの場合、返金はございません。

# 9. お問い合わせ

①の〔お問い合わせ〕ボタンをクリックしてください。

※2の〔お問い合わせ履歴〕ボタンクリックすると、以前に問合せをした一覧をご覧いただ けます。

| メニュー 愛 操作マニュアル                                     | ■ マイページ                         | ■込香東武花子 様                                                                    |
|----------------------------------------------------|---------------------------------|------------------------------------------------------------------------------|
| ▲トップページ                                            |                                 |                                                                              |
| <b>*</b> ₹1ぺ-ジ                                     | お申込済の参加費が表示さ<br>支払手続きは、左メニュー    | れています。<br>・の「支払」へお進みください。                                                    |
| 📥 申込者情報変更                                          | < メニューボタン操作説明                   | 月 >                                                                          |
| ■ メールアドレス変更                                        | トップページ                          | トップページに移動します。                                                                |
| 🎤 パスワード変更                                          | マイページ                           | このページになります。                                                                  |
| ■ 演進登録                                             | 申込者情報変更<br>メールアドレス変更<br>パスワード変更 | 甲込者信報・メールアドレス・パスワードを変更します。                                                   |
|                                                    | 演題登録                            | 演題登録画面に入ります。<br><b>演題登録受付期間は2022年3月31日(木)23:59:59 までです。</b>                  |
| × Iciii                                            | 支払                              | 銀行振込・クレジットカードで支払ができます。<br>お支払いは <b>2022年6月27日(月)まで</b> にお支払ください。             |
| <ul> <li>→ Web晶求書発行</li> <li>1 ■ お問い合わせ</li> </ul> | 取消                              | 学術集会のご予約取消ができます。<br>取消操作は2022年6月24日(金)まで可能です。<br>参加費お支払い後に取り消しの場合、返金はございません。 |
| 2 あ問い合わせ風歴                                         | Web請求書                          | 銀行振込でお支払い方法確定済みの方は請求書が発行できます。<br>振込口座はWeb請求書に記載しております。                       |

2

1

問合せ者の情報と問い合わせ内容を入力し、〔確認〕ボタンをクリックしてください。

| -בבא                                 | ■ お問い合わせ                   |                                        |
|--------------------------------------|----------------------------|----------------------------------------|
| 型 操作マニュアル                            |                            | 申込者東武花子 様                              |
| ▲ トップページ                             | 件名を選択し、氏名、電話番号、            | 返信先メールアドレスをご記入の上、「内容」欄にお問い合わせの内容をご     |
| <b>≑</b> ₹{*~>>                      | 記入ください。<br>すべての項目を記入・選択されま | したら、「確認」ボタンを押して下さい。                    |
| 🛔 申込者情報変更                            | 件名(タイトル) 必須                | その他のお問い合わせ                             |
| ■ メールアドレス変更                          | 氏名 必須                      | 姓 東武 名 花子                              |
| ▶ パスワード変更                            | 電話番号 必須                    | 03-0000-0000                           |
| ● 演型登録                               | メールアドレス 必須                 | jam2022@tobutoptours.co.jp             |
|                                      | メールアドレス(確認) 必須             | jam2022@tobutoptours.co.jp             |
| <ul> <li>交払</li> <li>案 取消</li> </ul> | 内容 必加                      | 88888888888888888888888888888888888888 |
| ➡ Web請求書発行                           |                            |                                        |
| ■ お問い合わせ                             |                            |                                        |
| ◎ お問い合わせ届歴                           |                            | as Crin                                |
|                                      | 31                         |                                        |

# 9. お問い合わせ

3

問合せ者の情報と問い合わせ内容を確認し、〔送信〕ボタンをクリックしてください。

| -ב <b>_</b> × | ■ お問い合わせ      |                            |  |
|---------------|---------------|----------------------------|--|
| ■ 操作マニュアル     |               | 申込者 東武花子 環                 |  |
| ▲ トップページ      | 件名、氏名、電話番号、メー | ルアドレスおよび、お問い合わせ内容をご確認ください。 |  |
| *71~->        | この内容でよろしければ「送 | 信」ボタンを押してください。             |  |
| • 中31 关持起亦重   | 内容を変更する場合は、「戻 | る」ボタンを押してください。             |  |
|               | 件名(タイトル) 必須   | その他のお問い合わせ                 |  |
| ■ メールアドレス変更   | 氏名 必须         | 東武 花子 様                    |  |
|               | 電話番号 必须       | 03-0000-0000               |  |
| ▶ ハスワート変更     | メールアドレス 必須    | jam2022@tobutoptours.co.jp |  |
|               | 内容必須          |                            |  |
|               |               |                            |  |
|               |               | 戻る 送信 分子                   |  |
| 8 取消          |               |                            |  |

4 入力いただいたメールアドレスに確認のメールが送信されますのでご確認ください。

| 氏名:東武 花子 様<br>メールアドレス:jam2022@tobutoptours.co.jp<br>電話番号 :03-0000-0000                                                                                                    |
|----------------------------------------------------------------------------------------------------|
| 内容:<br>000000000000000000000000000000000000                                                                                                    |
| 【お申込に関するお問い合わせ】<br>第5回気道管理学会学術集会 運営事務局<br>東武トップツアーズ株式会社 大会・MICE営業部<br>〒160-0023<br>東京都新宿区西新宿7-5-25 西新宿プライムスクエア16階<br>Tel:03-5348-3780 Fax:03-5348-3500<br>受付時間 平日10:00~17:00 休:土・日・祝日<br>担当 川野辺<br>e-mail:jam2022@tobutoptours.co.jp |

# 10. ログインとログアウト

第5回気道管理学会学術集会

開催日 2022年7月2日(土)

#### ログイン

新規登録の際に入力したメールアドレスとパスワードを入力し、〔ログインする〕ボタンをクリックしてください。

#### 申込受付期間 2022年2月4日(金)~2022年6月24日(金) 12:00 はじめての申込は ごあいさつ ここをクリック 謹啓 皆様にはますますご清祥のこととお慶び申し上げます。 ログイン この度「第5回気道管理学会学術集会」が開催のはこびとなりましたことを心からお祝い申し上げます。 🖂 メールアドレス 開催に伴い参加登録を東武トップツアーズ(株) 官公庁事業部 大会・MICE営業部が事務代行させていただ きます。 多くの皆様のご参加をお待ち申し上げます。 9 パスワード 敬目 東武トップツアーズ(株) 官公庁事業部 大会・MICE営業部 パスワードをお忘れの方はこちら ログインする 参加費・受付期間 Menu 参加申込受付期間:2022年6月24日(金)12:00 まで 🛃 操作マニュアル 演題登録受付期間:2022年3月31日(木)23:59:59 まで

#### ログアウト

ログインすると、画面右上に申込者のお名前と〔ログアウト〕ボタンが表示されます。 ログアウトの際は、〔ログアウト〕ボタンをクリックしてください。

|                                           | 学術集会                                             |           |
|-------------------------------------------|--------------------------------------------------|-----------|
| ■ 1 2022年2月4日(金)~<br>■込受付期間 2022年2月4日(金)~ | 2022年6月24日(金) 12:00                              |           |
| 操作マニュアル                                   | ■ マイページ                                          | 申込者東武花子 様 |
| トップページ                                    |                                                  |           |
| <b>₩</b> ₹{^~>>                           | お申込済の参加費が表示されています。<br>支払手続きは、左メニューの「支払」へお進みください。 |           |
| 申込者情報変更                                   | < メニューボタン操作説明 >                                  |           |
| 🖬 メールアドレス変更                               | トップページ トップページに移動します。                             |           |
| ▶ パスワード変更                                 | マイページ このページになります。                                |           |

# 11. パスワードを忘れた場合

1

2

3

#### 〔パスワードをお忘れの方はこちら〕をクリックしてください。

#### 第5回気道管理学会学術集会

開催日 2022年7月2日(土)

申込受付期間 2022年2月4日(金)~2022年6月24日(金) 12:00

| ごあいさつ                                                                                                    | はじめての申込は<br>ここをクリック |
|----------------------------------------------------------------------------------------------------|---------------------|
| <b>啓</b>                                                                                                   |                     |
| 皆様にはますますご清祥のこととお慶び申し上げます。                                                                                  | ログイン                |
| この度「第5回気道管理学会学術集会」が開催のはこびとなりましたことを心からお祝い申し上げます。<br>3催に伴い参加登録を東武トップツアーズ(株) 官公庁事業部 大会・MICE営業部が事務代行させていただ<br> | 図 メールアドレス           |
| έ9.<br>                                                                                                    |                     |
| 多くの皆様のご参加をお待ち申し上げます。                                                                                       | P 17.27-F           |
| 敬具                                                                                                    |                     |
| 東武トップツアース(株) 宮公庁事業部 大会・MICE営業部                                                                             | パスワードをお忘れの方はこちら     |
|                                                                                                    | ログインする 🎧            |
|                                                                                                    |                     |

ご登録いただいたメールアドレスと電話番号を入力し、〔送信〕ボタンをクリックしてください。

| ■ バスワード再設定 こちらの画面では、パスワードの再設定できます。                                                                                                    |
|----------------------------------------------------------------------------------------------------|
| こちらの画面では、パスワードの再設定できます。                                                                                                    |
|                                                                                                    |
| ト記項目を人刀頂き、送信ホタンをクリックしてくたさい。                                                                                                    |
| x-117FLZ                                                                                                    |
| 電話番号                                                                                                    |
| 反る 送信                                                                                                    |
| 入力いただいたメールアドレスに再設定用のメールが届きます。<br>※URLの有効期限は、メール配信時刻から24時間になります。                                                                                                |
| 東武 花子 様                                                                                                    |
| 下記よりパスワードを再設定下さい。<br>※URLの有効期限は、メール配信時刻から24時間になります。<br>https://sec.tobutoptours.co.jp/web/evt/jam2022-<br>test/askpasschange.aspx?authkey=ql8vcwwxuyliba9qqgfp |
| このメールに心当たりのない場合は、お手数ですが、下記事務局までメールにてご連絡ください。<br>□・・□                                                                                                    |
| 【お申込に関するお問い合わせ】<br>第5回気道管理学会学術集会 運営事務局<br>東武トップツアーズ株式会社 大会・MICE営業部<br>〒160-0023                                                                                |
| 東京都新佰区西新宿7-5-25 西新宿フライムスクエア16階<br>Tel:03-5348-3780 Fax:03-5348-3500<br>受付時間 平日10:00~17:00 休:土・日・祝日<br>担当 川野辺                                                   |
| e-mail : jam2022@tobutoptours.co.jp                                                                                                    |

# 12. Q&A

# **参加者が複数人の場合、まとめて登録できますか? 1** 操作につき 1 名様のみの登録となります。 **2** 人目以降の登録の際も、「はじめての申込はここをクリック」から登録をお願 viveletation

Q 参加証はいつ届きますか?

A 来場参加の場合: 6月下旬にご登録のメールアドレスへ「参加証」を送信します。

#### Q 視聴用のURLはいつ届きますか?

A 6月下旬にご登録のメールアドレスへ視聴用のURLを送信します。 ※視聴用のURLは参加登録完了者全員に送信いたします。

#### Q 領収書は発行できますか?

各加費領収書は、入金完了後の「クレジット決済完了のお知らせ」または「振込入金確認完了のお知らせ」メールに「領収書発行依頼」として領収書宛名(法人名、個人名等)を明記しご返信ください。
 折り返しメール添付にて送信させていただきます。
 領収書は再発行いたしかねますので紛失しないように大切に保管してください。